Сменить пароль в личном кабинете пациента возможно 3 способами:

- 1. Обратиться к администраторам на ресепшене. Наши специалисты с радостью помогут со сменой пароля.
- 2. В окне входа в личный кабинет пациента:
  - В форме входа в личный кабинет нажать «Не помню пароль»
  - В поля формы восстановления пароля ввести имя, фамилию, дату рождения и адрес электронной почты, указанные при регистрации
  - Потребуется пройти капчу (ввести код с картинки) и по желанию заполнить необязательное поле «Отчество»
  - На указанную при регистрации почту поступит письмо, после перехода по ссылке из письма необходимо дважды ввести новый пароль

| Фамилия*       |   |
|----------------|---|
|                |   |
| Имя*           |   |
| Отчество       |   |
| Дата рождения* | _ |
| дд.мм.ттт      |   |
| Почта*         |   |
| 2441           | ¢ |

- 3. На странице личных данных пользователя в личном кабинете пациента:
  - В личном кабинете пациента необходимо нажать на своё имя в правом верхнем углу
  - В выпадающем меню выбрать пункт «Личные данные»
  - В разделе «Личная информация» нажать на кнопку «Сменить пароль»

| ļмитр | иевич                              |                         |                                                                  |                                                      |                                        |                | 2 1               | Илья 🛦 |   |
|-------|------------------------------------|-------------------------|------------------------------------------------------------------|------------------------------------------------------|----------------------------------------|----------------|-------------------|--------|---|
|       | Личная информация 3 Сменить пароль | Подписанные документы 2 |                                                                  | Личные данные                                        | 2                                      | 2              |                   |        |   |
|       |                                    | B                       | Политика обработки и защиты персональных данных ООО Гранд Медика | 03.0                                                 | Справка в налогову                     | ю              | 2                 |        |   |
|       | Батуринец Илья Дмитриевич          |                         | B                                                                | Пользовательское соглашение между ООО Гранд Медика и | 03.                                    | Обратная связь |                   | 4      |   |
|       |                                    | Адрес проживания        |                                                                  |                                                      | пользователем сайта                    |                | Выход из кабинета | 5      | Ð |
|       |                                    | Нет данных              |                                                                  | Ľ                                                    | Публичное предложение ООО Гранд Медика | 03.0           | 09.2021           |        |   |

• В окне смены пароля ввести один раз старый пароль и дважды новый

## X Смена пароля 0 Текущий пароль\* <u>Не помню пароль</u> Q Новый пароль\* Ø Повтор нового пароля\*